## Guía de conexión de la aplicación a la red

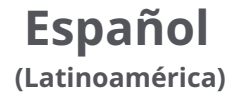

## Descargue e instale la aplicación

Busque "Roborock" en la App Store o en Google Play o bien escanee el código QR debajo para descargar e instalar la aplicación.

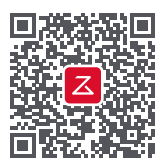

#### Nota:

- 1. Conecte su dispositivo a la red WiFi doméstica antes de configurar el robot.
- 2. La interfaz de la aplicación puede cambiar en futuras versiones. Siga siempre las instrucciones que brinda la aplicación.

#### Motivos comunes por los que falla la conexión:

- Si la luz indicadora de WiFi continúa parpadeando rápidamente, es posible que la contraseña de WiFi sea incorrecta. Restablezca su WiFi y vuelva a intentarlo.
- Si después de restablecer, el parpadeo continúa siendo lento, asegúrese de que la aplicación Roborock cuente con los permisos de WiFi necesarios.
- La aplicación Roborock no está optimizada para iPads y tabletas Android. Para una experiencia sin problemas, use solamente un teléfono inteligente para configurar el dispositivo.

Para obtener asistencia posventa, comuníquese con el equipo de soporte a través de:

support@roborock.com (Estados Unidos/fuera de Europa)

support@roborock-eu.com (Europa)

service@roborock.com.au (Australia)

1-855-960-4321 (solo Estados Unidos)

61-1800-413-621 (solo Australia)

# 2 Agregue una aspiradora robot

1. Abra la tapa del robot para ver la luz indicadora de WiFi.

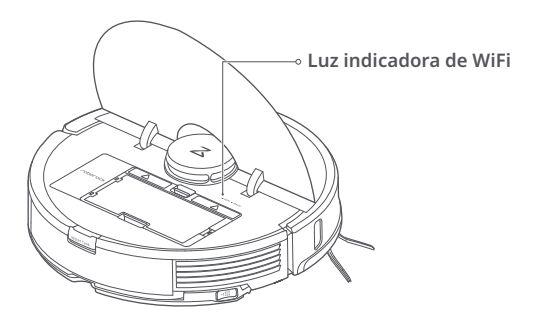

2. Presione y mantenga presionados los botones "Limpieza localizada" y "Base" hasta escuchar la alerta de voz "Resetting WiFi" (Restableciendo WiFi) y la luz indicadora de WiFi comience a parpadear lentamente.

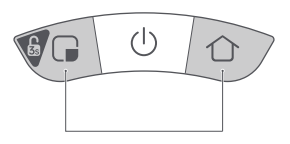

3. Abra la aplicación Roborock y luego toque el icono "+" en la parte superior derecha y siga las indicaciones de instalación.

| Mi dispositivo | + |
|----------------|---|
|                |   |
| (+)            |   |

## Conecte el robot a WiFi (Android)

1. Haga clic para escanear en busca del robot Roborock.

| Agregue una aspiradora robot O Escanear dispositivos cercanos |
|---------------------------------------------------------------|
| 🙆 Escanear dispositivos cercanos                              |
|                                                               |
| Ō                                                             |
| Roborock S7                                                   |
|                                                               |
|                                                               |
|                                                               |
|                                                               |
|                                                               |
|                                                               |

3. Conectando WiFi...

 Conecte a una red WiFi de 2.4 GHz e ingrese su contraseña de WiFi. Las redes de 5 GHz no están admitidas.

| <                                                 | Seleccionar                                | WiFi            |
|---------------------------------------------------|--------------------------------------------|-----------------|
|                                                   | $(\hat{\mathbf{r}})$                       |                 |
| WiFi de                                           | la familia                                 | ~               |
| ******                                            | **                                         | 0               |
| <ul> <li>Recort</li> <li>* Las readmit</li> </ul> | rdar contraseñ<br>edes WiFi de 50<br>:idas | a<br>G no están |
|                                                   | Siguiente                                  | 2               |

4. WiFi conectado. Configuración completada.

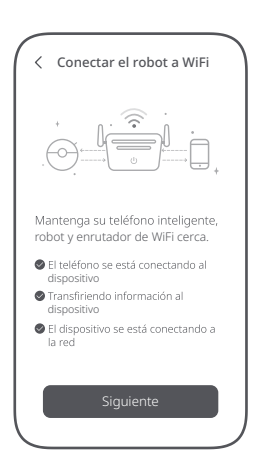

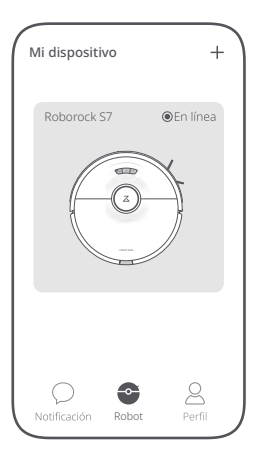

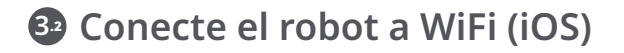

- 1. Agregue una aspiradora robot.
- 2. Verifique que el indicador de WiFi esté parpadeando lentamente.

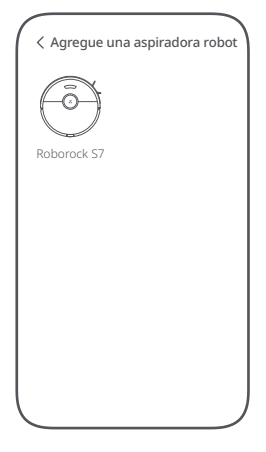

 Conecte a una red WiFi de 2.4 GHz e ingrese su contraseña de WiFi. Las redes de 5 GHz no están admitidas.

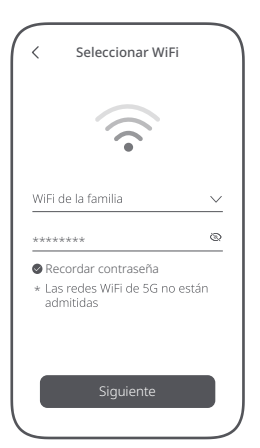

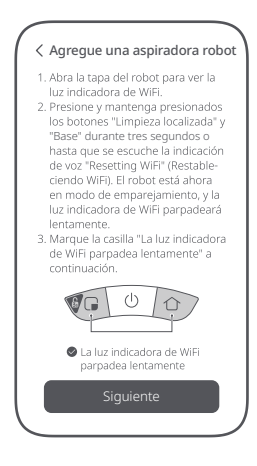

 Haga clic en "Conectar a WiFi del dispositivo".

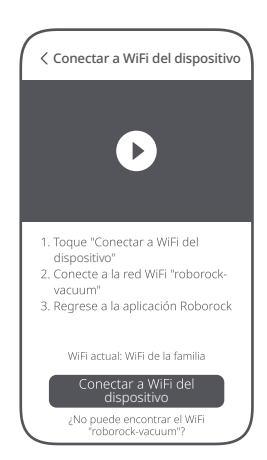

 Seleccione la red WiFi que comienza con "roborock-vacuum" y luego regrese a la aplicación Roborock.

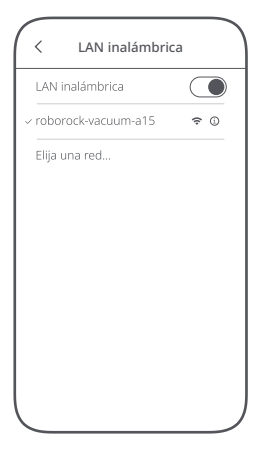

- 7. WiFi conectado. Configuración completada.
  - Mi dispositivo +
    Roborock 57 @En línea

6. Conectando WiFi...

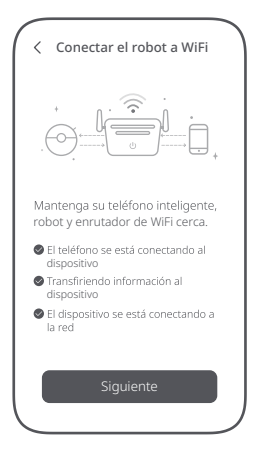